# Printer

Under **Settings/Printers** you will find all the printers that are installed on your computer.

| Print: Test printout                                                                                                    |                                            |                            |       | ×                                                                          |
|----------------------------------------------------------------------------------------------------|--------------------------------------------|----------------------------|-------|----------------------------------------------------------------------------|
| An OneNote 2010 sende<br>Canon SELPHY CP740 (<br>Fax (SHRFAX)<br>HP LaserJet P1005 (USE<br>Metafile to EPS Converte<br>Layout:<br>Pages (3-5 or 1;3;6) | n (nul)<br>JSB002)<br>r (FILE)<br>STANDARD | ] <u>S</u> ettir<br>Copies | ngs 2 | Spacing large<br>Spacing small<br>Screen<br>Spacing large<br>Spacing small |
| Left margin                                                                                                    | 0 mm                                       |                            |       | Setup                                                                      |
| Special headline                                                                                                    |                                            | ranslation                 |       | <u>C</u> ancel                                                             |

- 1. Use the top two buttons to send the document to the printer.
- 2. You can view the printout on the screen using the two buttons at the bottom.

TIP Here you can quickly and easily test printing from PC CADDIE:

| 🔛 Print: Test print                 | out [Ready]                                                                                                    |                                                                                                    | × |
|-------------------------------------|----------------------------------------------------------------------------------------------------|----------------------------------------------------------------------------------------------------|---|
| 🔍 🔍 🖺 Copy (                        | 원] 🔁 Save [72] 🕋 Print [18]  Page 1/1 100% Test printout                                                                              |                                                                                                    |   |
| PD<br>norm<br>med<br>small          | St printout<br>Creator an pdfcmon                                                                                                    | Send the document to<br>the printer if the<br>print-preview is ok.                                                                                                    |   |
| Bi                                  | Fax (SHRFAX) HP LaserJet P1005 (USB001) Metafile to EPS Converter (FILE) Microsoft XPS Document Writer (XPSPort) PDFCreator (pdfcmon) | Spacing large<br>Spacing small<br>Screen                                                                                                    |   |
| Not prop<br>12345678                | Layout:     STANDARD     Settings       Pages (3-5 or 1;3;6)     Copies     1                                                         | Spacing large           Spacing small         7         8           45678901234567890123456789001234567890012345678900123456789001234567890012345678900123456789000000000000000000000000000000000000                                                                                                    | - |
| Nicht proport<br>1<br>1234567890123 | Left margin 0 mm<br>Special headline <u>T</u> ranslation                                                                              | Setup         11         12         13           Cancel         0123456789012345678901224567890122456789012245678901224567890122456789012245678901224567890122456789012245678901224567890122456789000000000000000000000000000000000000 | i |
| Zeich                               | en !"#\$%&'()*+,/:;<=>?@ÄäÖöÜü<br>1234567890                                                                                          |                                                                                                    | - |

A separate implementation is generally not necessary with PC CADDIE. However, if you always want to control a specific printer for bag tag printing, for example, you could store this in the template. Please contact the PC CADDIE Support

### **Create new layout**

PC CADDIE offers you the option of working with various different layouts (e.g. a clear, legible font for lists, an elegant, slightly larger font and a logo for invoices etc.). You can find and make these settings in the printer dialogue under **Settings/Printer.** 

| Print: Test printout                                           |                       | ×                                        |
|----------------------------------------------------------------|-----------------------|------------------------------------------|
| Fax (SHRFAX)<br>HP LaserJet P1005 (U)<br>Metafile to EPS Conve | SB001)<br>rter (FILE) | Spacing large                            |
| PDFCreator (pdfcmon)<br>Layout:<br>Pages (3-5 or 1;3;6)        | STANDARD Copies 1     | Screen<br>Spacing large<br>Spacing small |
| Left margin<br>Special headli                                  | 0 mm                  | Setup<br>Cancel                          |

Via the button **Settings** button takes you to the basic settings of the selected layout. The desired changes can be customised, modified and saved here.

| Setup print layout                                                                                                    |                                                                                                    |                                                                                                    |                                                              | ×                                      |
|----------------------------------------------------------------------------------------------------|----------------------------------------------------------------------------------------------------|----------------------------------------------------------------------------------------------------|--------------------------------------------------------------|----------------------------------------|
| Layout command<br>Start button:<br>Scorecard                                                                                                    | ls: Button r<br>1st Button:<br>2nd Button:<br>setup                                                                  | names:<br>Spacing large<br>Spacing small<br>Blue giro trans                                                                                                    | Setup<br>Setup<br>sfer form setup                            | 1 <u>X C</u> ancel                     |
| Fonts:<br>Normal:<br>Medium (Score<br>Small:<br>Big (Title):<br>Medium-big (S<br>Fixed font, norr<br>Fixed font, sma<br>OCR-B (VESR<br>Barcode:<br>Font correction<br>Lines: Hori.:<br>Vert.:<br>Position letter-<br>Addre | ecards):<br>(ubtitle):<br>mal:<br>all:<br>):<br>factor:<br>thin:<br>thin:<br>heading<br>ess:<br>Extra<br>Load layout | 13 Arial         10 Arial         8 Arial         26 Arial         18 Arial         12 Courier New         7 Courier New         12 OCR-B         0         0,30       mm         0,30       mm         22,0       mm         3 layout settings | Sel.<br>Sel.<br>Sel.<br>Sel.<br>Sel.<br>Sel.<br>Sel.<br>Sel. | 2<br>Bold<br>Italic print<br>Underline |

- 1. Name the buttons that are to appear on the printer or screen for printing.
  - TIP Give them clear names so that people understand what is behind them (e.g. Arial and Courier / With logo and Without logo etc.).

| Layout commar | nds: Buttonina | ames:                     |         |
|---------------|----------------|---------------------------|---------|
| Start button: | 1st Button:    | Without Logo              | Setup 🔶 |
|               | 2nd Button:    | With Logo                 | Setup   |
| Scoreca       | rd setup       | Blue giro transfer form s | etup    |

- 2. Define the desired fonts, sizes etc. here.
- 3. Specify how thick lines should be printed (e.g. after headings) and position the letterhead for letters.
- 4. Give the newly created layout a clear name.

| Save printer settings | ×                |
|-----------------------|------------------|
| Enter a name:         |                  |
| Name: CLUBLOGO        | X <u>C</u> ancel |

5. If you want to print in colour (e.g. eclectic lists), you can define the desired colours individually.

| Sp | oecial setu | p: Italic |                                       |                |   | ×              |
|----|-------------|-----------|---------------------------------------|----------------|---|----------------|
|    |             | Here you  | ı can enter speci<br>to print italic: | al settings    |   | <u>OK</u>      |
|    | Italic:     |           | Print italic                          | <b>_</b>       | × | <u>C</u> ancel |
|    | Replacing   | g font:   | Original font                         | •              |   |                |
|    | Factor (sia | ze):      | 1,000                                 |                |   |                |
|    | Colour:     | Red:      | 0                                     | (Colour range: |   |                |
|    |             | Green:    | 0                                     | 0=Minimum      |   |                |
|    |             | Blue:     | 0                                     | 255=Maximum)   |   |                |
|    |             |           | Select colour                         |                |   |                |
| _  |             |           |                                       |                |   |                |

To define the special properties of the two buttons described under point (1), click on the respective button **Set.** 

The two options can be installed independently of each other and do not need to have anything in common.

| Layout commar | nds: Buttonin | ames:                   |         |
|---------------|---------------|-------------------------|---------|
| Start button: | 1st Button:   | Without Logo            | Setup 🔶 |
|               | 2nd Button:   | With Logo               | Setup   |
| Scoreca       | rd setup      | Blue giro transfer form | i setup |

You will now be taken to the main menu for the setting or the selected print layout:

| Seitenlayout-Eins       | tellung         |                  |           |              | × |
|-------------------------|-----------------|------------------|-----------|--------------|---|
|                         |                 |                  |           | ,            |   |
| <u>P</u> apierformat:   | DIN A4          |                  | •         | <u>✓ о</u> к |   |
| <u>A</u> usrichtung:    | Portrait (      | (Hoch)           | -         |              |   |
| Einzugquelle:           |                 |                  | -         |              |   |
| <u>D</u> ruckqualitāt:  |                 |                  | -         | •            |   |
| <u>S</u> kalierung:     | 100 %           | <b>i</b>         |           |              |   |
| Sonderbefehle:          | SOURCE:         | 123              |           | 2            |   |
| Seitenränder (mm)       | Oben:           | 5.00             |           | _            |   |
| <u>L</u> inks:          | 7.00            | <u>R</u> echts:  | 7.00      | 3            |   |
|                         | <u>U</u> nten:  | 5.00             |           | -            |   |
| Zeilenabstand:          | <u>N</u> ormal: | 4.900            | mm        |              |   |
|                         | <u>S</u> chmal: | 3.500            | mm        |              |   |
|                         | <u>K</u> lein:  | 3.155            |           |              |   |
| Zeichen p. Zeile:       | <u>N</u> ormal: | 80 <u>S</u> chr  | nal: 137  |              |   |
| <u>H</u> intergrundbild | rund\neu        | itral_rose-gr    | oss.jpg 🖿 | 4            |   |
| Pos. v. links:          | 0.00            | <u>v</u> . oben: | 0.00      | -            |   |
| <u>G</u> röße, horiz.:  | 148.00          | <u>v</u> ert.:   | 209.00    |              |   |
| Spezial-                | Einstellung F   | olgeseiten       | 5         |              |   |
|                         |                 |                  | -         |              |   |

- 1. Specify the basic information such as format, feed source or orientation.
- 2. To control special paper formats (scorecards etc.) or special print trays, you have the option of working with special commands. Please contact PC CADDIE Support for this.
- 3. Define the margins of the current layout.
- 4. You have the option of adding a logo or image to the print layout. Select the graphic and place it using the corresponding position fields.

The desired graphic must be saved in a location where everyone has access, i.e. the "My Documents" folder is not suitable, use a shared network drive instead.

5. If required, the formatting can be installed differently for subsequent pages (e.g. no logo on subsequent pages).

| Seitenlayout-Einst      | ellung -        | Folgeseit        | e        |           | $\times$ |
|-------------------------|-----------------|------------------|----------|-----------|----------|
| Diese speziellen E      | instellunge     | n benutzen       | 1:       | 🗸 ок      |          |
| Papierformat:           | DIN A4          |                  |          | -         |          |
| <u>A</u> usrichtung:    | Portrait (      | (Hoch)           | •        | X Abbruch |          |
| <u>E</u> inzugquelle:   |                 |                  | •        |           |          |
| <u>D</u> ruckqualitāt:  |                 |                  | •        |           |          |
| <u>S</u> kalierung:     | 100 %           | i                |          |           |          |
| Sonderbefehle:          |                 |                  |          |           |          |
| Seitenränder (mm)       | Oben:           | 5.00             |          |           |          |
| <u>L</u> inks:          | 7.00            | Rechts:          | 7.00     |           |          |
|                         | <u>U</u> nten:  | 5.00             |          |           |          |
| Zeilenabstand:          | <u>N</u> ormal: | 4.900            | mm       |           |          |
|                         | <u>S</u> chmal: | 3.500            | mm       |           |          |
|                         | <u>K</u> lein:  | 3.155            |          |           |          |
| Zeichen p. Zeile:       | <u>N</u> ormal: | 80 <u>S</u> chr  | nal: 137 |           |          |
| <u>H</u> intergrundbild |                 |                  |          |           |          |
| <u>P</u> os. v. links:  | 0.00            | <u>v</u> . oben: | 0.00     |           |          |
| <u>G</u> röße, horiz.:  | 0.00            | <u>v</u> ert.:   | 0.00     |           |          |
| An die ers              | te Seite an     | passen           |          |           |          |

### Delete old layout

| Print: Test printout                                                                                                    | ×                                                         |
|----------------------------------------------------------------------------------------------------|-----------------------------------------------------------|
| HP LaserJet P1005 (USB001)<br>Metafile to EPS Converter (FILE)<br>Microsoft XPS Document Writer (XPSPort)<br>PDFCreator (pdfcmon)<br>WNBINN057\HP LaserJet P1005 (USB002)<br>Layout:<br>WITHLOGO | Spacing large<br>Spacing small<br>Screen<br>Spacing large |
| Pages (3-5 or 1;3;6) Copies 1                                                                                                    | Spacing small                                             |
| Left margin 0 mm                                                                                                    | Setup                                                     |
| Special headline <u>Translation</u>                                                                                                    | <u>C</u> ancel                                            |

These layouts are saved in the Explorer in the PCCADDIE/DRUCKER folder.

| Computer + Loc         | al Dek (Dr.) • PCCAQOE •         | • D Search PCCAD | C4:          |
|------------------------|----------------------------------|------------------|--------------|
| Organize • 🔛 Open Indu | denibrary • Share with • Dam Nex | r folder         | 8 · 3 0      |
| 1                      | ▲ Name ^                         | Date modified    | Type         |
| 1                      | ATTACHED                         | 23.06.2016 15:06 | File folder  |
|                        | L DATEN                          | 21.11.2016 11:14 | File folder  |
| A PCOADORE             | RECENCE A                        |                  | The Folder   |
| 1                      | PORTS                            | 22.07.2015 16:11 | File folder  |
| L                      | 👢 enp                            | 22.07.2015 16:11 | File folder  |
|                        | L GAAMES                         | 07.10.2016 17:33 | File Folder  |
|                        | 🗼 HTML                           | 04.10.2016 19:20 | Pile Folder  |
|                        | INDEX                            | 31.10.2016 11:22 | The Folder 5 |
|                        | * A                              |                  |              |

| 🕤 🖓 🗸 🔻 Computer 🕶 Local Di                                      | ER 🔎         |                  |          |  |  |  |
|------------------------------------------------------------------|--------------|------------------|----------|--|--|--|
| Organize ▼ Include in library ▼ Share with ▼ Burn New folder 🔠 ▼ |              |                  |          |  |  |  |
|                                                                  | Name A       | Date modified    | Туре     |  |  |  |
|                                                                  | STAR_N24.PRN | 05.07.1996 13:05 | PRN File |  |  |  |
|                                                                  | STAR_PRO.PRN | 05.07.1996 13:06 | PRN File |  |  |  |
|                                                                  | TM-L60.PRN   | 18.02.2005 12:19 | PRN File |  |  |  |
|                                                                  | TM-T85.PRN   | 18.10.1997 18:01 | PRN File |  |  |  |
| 📜 PCCADDIE                                                       | TM-T88II.PRN | 02.07.2006 22:13 | PRN File |  |  |  |
| ATTACHED                                                         | TM-U230.PRN  | 10.03.2005 14:10 | PRN File |  |  |  |
| L DATEN                                                          | TM-U300 PRN  | 18.02.2005 12:18 | PRN File |  |  |  |
|                                                                  | WITHLOGO.GDI | 21.11.2016 20:07 | GDI File |  |  |  |
|                                                                  |              |                  |          |  |  |  |

Right-click on the GDI files and remove them using the "Delete" menu item

### **Print text translation**

In PC CADDIE there are predefined texts and dialogues that cannot be changed. For example, in the layout of the annual statement, the list of contributions is displayed in a fixed format:

Mr. Paul Member StreetName 11 54333 CityName Date: 21.11.2016

Invoice 20160096

Dear Mr. Member

We hereby present you the club fee balance. In detail, the following contributions are made

| Type of service 🔫                     | VAT  | Net/CHF | Gross/CHF |
|---------------------------------------|------|---------|-----------|
| Paul Member                           |      |         |           |
| Annual contribution teenagers <m></m> | 8.0% | 925.93  | 1000      |
| Annual contribution teenagers <m></m> | 8.0% | 925.93  | 1000      |

Via the button *Translation* button in the print dialogue takes you to the print text translation:

| Print: Test printout                                                                                                    |                                                           |             | ×                                                                          |
|----------------------------------------------------------------------------------------------------|-----------------------------------------------------------|-------------|----------------------------------------------------------------------------|
| Fax (SHRFAX)<br>HP LaserJet P1005 (U<br>Metafile to EPS Conve<br>Microsoft XPS Docum<br>PDFCreator (pdfcmon<br>Layout:<br>Pages (3-5 or 1;3;6) | SB001)<br>rter (FILE)<br>ent Writer (XPSPort)<br>STANDARD | ▲           | Spacing Large<br>Spacing Small<br>Screen<br>Spacing Large<br>Spacing Small |
| Left margin<br>Special headli                                                                                                    | 0 mm                                                      | Translation | Setup<br>Cancel                                                            |

The following window opens:

|   | ?            |   |                                          | ung                            | t-Übersetz                 | ucktext  |
|---|--------------|---|------------------------------------------|--------------------------------|----------------------------|----------|
|   | ✓ <u>о</u> к | ~ | ersetzung ein:                           | Sie hier die Ü                 | Geben<br>sart==Beitrag     | Leistung |
| 1 | Appro        |   |                                          |                                |                            |          |
|   |              |   |                                          |                                |                            |          |
|   |              |   |                                          |                                |                            |          |
|   |              | > | iche Breite)                             | VeuerText (g                   | Original== <br>Original= N | Format:  |
|   |              | ~ | iche Breite)<br>iable Breite)<br>I Laden | Neuer Text (g<br>leuer Text (v | Original==I<br>Original=.N | Format:  |

Define the text to be changed here and enter the replacement text behind it.

| Mr.<br>Paul Member                                                                |                    |         |           |
|-----------------------------------------------------------------------------------|--------------------|---------|-----------|
| StreetName 11                                                                     |                    |         |           |
| 54333 CityName Date: 2                                                            | 21.11.20           | 016     |           |
| Invoice 20160096                                                                  |                    |         |           |
| Dear Mr. Member                                                                   |                    |         |           |
| We hereby present you the club fee ba<br>In detail, the following contributions a | alance.<br>re made |         |           |
| Contribution 🔫                                                                    | VAT                | Net/CHF | Gross/CHF |
| Paul Member                                                                       |                    |         |           |
| Annual contribution teenagers <m></m>                                             | 8.0%               | 925.93  | 1000      |
| Annual contribution teenagers < M>                                                | 8.0%               | 925.93  | 1000      |

The original text is now replaced by the new text. As shown in the image at the bottom, you can choose whether the new word should have the same width as the old one (then separate the entry

with =  $\bigcirc$  or whether the new word/text should have the required length, then separate the entry with =.

Please note that this translation affects all areas in PC CADDIE. For example, if you translate the word "Bar" to "Cash", a "Barbara" will become a "Cashcasha" . Remove temporary translations after use or be aware that not everything can be controlled via the print text translation.

TIP You can access this via *Settings/Programme settings/Print text translation* directly to the Print-text translation.

## **Tray selection**

The following setting can be made so that PC Caddie automatically selects a slot.

#### Settings/Printer

| Print: Test printout                                                                                                    | ×                                                                |
|----------------------------------------------------------------------------------------------------|------------------------------------------------------------------|
| Fax (SHRFAX)       Image: Converter Place         HP LaserJet Pl005 (USB001)       Image: Converter (FILE)         Microsoft XPS Document Writer (XPSPort)       Image: Converter (Place         PDFCreator (pdfcmon)       Image: Converter (Place         Layout:       STANDARD       Settings         Pages (3-5 or 1;3;6)       Copies       1 | Without Logo<br>With Logo<br>Screen<br>Without Logo<br>With Logo |
| Left margin 0 mm                                                                                                    | Setup                                                            |
| Special headline <u>T</u> ranslation                                                                                                    | <u>C</u> ancel                                                   |

Select the desired printer. Shift (ctrl) + F11 Press . The following window opens:

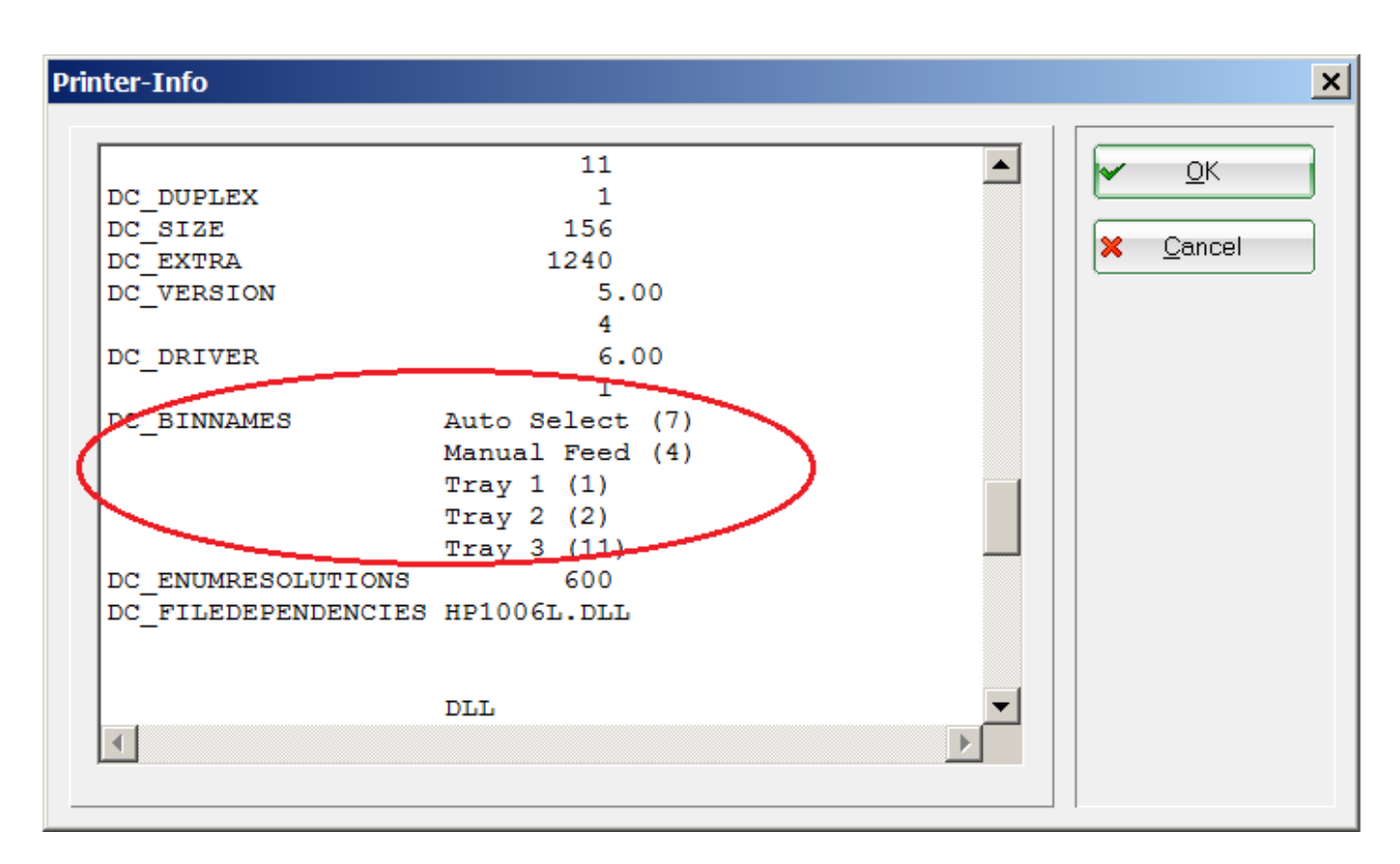

Scroll to DC\_BINNAMES

The shaft number must be entered in the marked brackets ().

Then click on **Set** button.

| Se | etup print layou              | ıt                           |                        |           |
|----|-------------------------------|------------------------------|------------------------|-----------|
|    | Layout comma<br>Start button: | nds: Buttonin<br>1st Button: | ames:<br>Spacing Large | Setup     |
|    |                               | 2nd Button:                  | Spacing Small          | Setup     |
|    | Scorecard setup               |                              | Blue giro transfer f   | orm setup |
|    |                               |                              |                        |           |

Enter SOURCE: for special commands and the desired shaft number, which was entered previously. In this example 1.

| Seitenlayout-Einst      | ellung          |                  |           |              | × |
|-------------------------|-----------------|------------------|-----------|--------------|---|
|                         |                 |                  |           |              |   |
| <u>P</u> apierformat:   | DIN A4          |                  | •         | <u>✓ о</u> к |   |
| <u>A</u> usrichtung:    | Portrait (      | (Hoch)           | •         | Abbaich      |   |
| <u>E</u> inzugquelle:   |                 |                  | •         |              |   |
| <u>D</u> ruckqualität:  |                 |                  | -         |              |   |
| <u>S</u> kalierung:     | 100 %           | i .              |           |              |   |
| Sonderbefehle:          | SOURCE:         |                  |           |              |   |
| Seitenränder (mm)       | <u>O</u> ben:   | 5.00             |           |              |   |
| <u>L</u> inks:          | 7.00            | Rechts:          | 7.00      |              |   |
|                         | <u>U</u> nten:  | 5.00             |           |              |   |
| Zeilenabstand:          | <u>N</u> ormal: | 4.900            | mm        |              |   |
|                         | <u>S</u> chmal: | 3.500            | mm        |              |   |
|                         | <u>K</u> lein:  | 3.155            |           |              |   |
| Zeichen p. Zeile:       | <u>N</u> ormal: | 80 <u>S</u> chr  | mal: 137  |              |   |
| <u>H</u> intergrundbild | G:\EIGEN        | E~1\2008\K       | LASSE.B 📂 |              |   |
| <u>P</u> os. v. links:  | 135.00          | <u>v</u> . oben: | 31.00     |              |   |
| <u>G</u> röße, horiz.:  | 60.00           | <u>v</u> ert.:   | 0.00      |              |   |
| Spezial-Ei              | nstellung F     | olgeseiten       |           |              |   |
|                         |                 |                  |           |              |   |